# Feilsøking Zafena POC-Workstation

# Overfør systemloggen til Zafena

I tilfelle tilkoblingsproblemer, send Zafena arbeidsstasjonssystemloggen ved å skanne strekkoden "ZAF-TRANSFER-LOG" nedenfor.

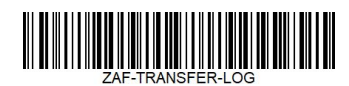

1. Loggvisningen vil vise "TRANSFER-LOG done" når overføringen er fullført.

### Start POC-arbeidsstasjonen på nytt.

A. Trykk og slipp den blå/grønne knappen, ned på høyre side av arbeidsstasjonen for å slå av.

B. Vent til knappen slutter å blinke.

**C**. Trykk og slipp den blå/grønne knappen, ned på høyre side av arbeidsstasjonen for å starte opp.

### Bekreft at:

2. POC-arbeidsstasjonen har Internett-nettverkstilkobling. Se etter: ♣ eller 중 i øvre høyre hjørne.

3. klokkeslett og dato er riktig.

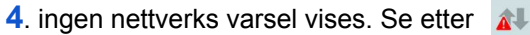

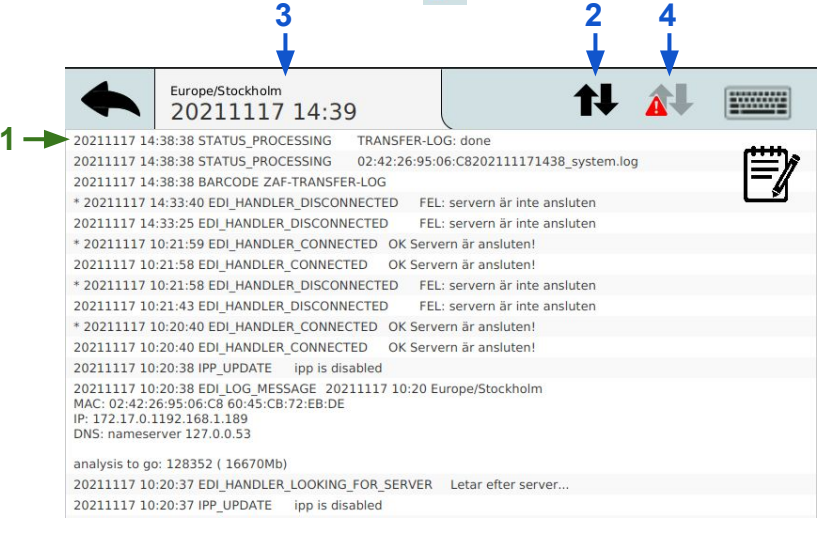

# **Oppdater programvare**

Etter å ha sendt systemloggen, vennligst oppdater programvaren til den nyeste versjonen ved å skanne «Oppdater»-strekkoden nedenfor.

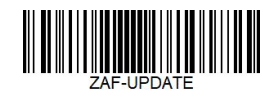

Fjernoppdatering av programvaren vil starte. Når tellingen kommer til 100 % i systemloggen, vil POC-Workstation starte på nytt. Når den starter opp til startvisningen, er den klar til bruk ved å følge den trinnvise hurtigveiledningen.

Gjenta målingen ved å følge den trinnvise hurtigveiledningen.

#### Hvis problemet fortsatt vedvarer

Kontakt Zafena via mail eller telefon. **info@zafena.se** or **post@zafena.no** Sweden: +46 14140508 Norway: +47 99118300

Gjenta målingen ved å følge den trinnvise hurtigveiledningen.

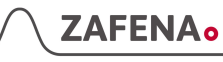